ぽこそん教室

エクセル編(Excel2019) Level.29 出納帳を作ってみた

|    | А | В           | С   | D    | E           | F       | G        | Н       |  | J   | K     | L |
|----|---|-------------|-----|------|-------------|---------|----------|---------|--|-----|-------|---|
| 1  |   |             |     |      |             |         |          |         |  |     |       |   |
| 2  |   | ぽこそん村自治会出納帳 |     |      |             |         |          |         |  |     |       |   |
| 3  |   | 日付          | コード | 科目   | 備考          | 収入      | 支出       | 残高      |  | コード | 科目    |   |
| 4  |   | 4月1日        | 10  | 繰越金  | 前年度繰越       | 263,420 |          | 263,420 |  | 10  | 繰越金   |   |
| 5  |   | 4月5日        | 11  | 会費   | 20人分×3,000円 | 60,000  |          | 323,420 |  | 11  | 会費    |   |
| 6  |   | 4月8日        | 19  | お茶菓子 |             |         | 6,450    | 316,970 |  | 12  | 補助金   |   |
| 7  |   | 4月10日       | 18  | 会議費  |             |         | 6,820    | 310,150 |  | 13  | 受取利息  |   |
| 8  |   | 4月15日       | 19  | お茶菓子 |             |         | 3,450    | 306,700 |  | 14  | 雑収入   |   |
| 9  |   | 4月16日       | 18  | 会議費  |             |         | 3,600    | 303,100 |  | 15  | 役員手当  |   |
| 10 |   | 4月18日       | 14  | 雑収入  |             | 2,800   |          | 305,900 |  | 16  | 光熱費   |   |
| 11 |   | 4月22日       | 18  | 会議費  |             |         | 5,920    | 299,980 |  | 17  | 旅費交通費 |   |
| 12 |   | 4月25日       | 16  | 光熱費  |             |         | 1,850    | 298,130 |  | 18  | 会議費   |   |
| 13 |   |             |     |      |             |         |          | 298,130 |  | 19  | お茶菓子  |   |
| 14 |   |             |     |      |             |         |          | 298,130 |  | 20  | 慶弔    |   |
| 15 |   |             |     |      |             |         |          | 298,130 |  | 21  | 寄付金   |   |
| 16 |   |             |     |      |             |         |          | 298,130 |  | 22  | 助成金   |   |
| 17 |   |             |     |      | -           |         | <u> </u> |         |  |     |       | • |

エラーが出ないように、IF 関数で振り分け

- Tip*i* 

- ・「#REF!」は、参照するセルが不明な場合に出るエラー
- ・「6/10」と打つと「6月10日」になるが、西暦部分には現在の西暦が入る。来年の日付、前年の日付を打つときは注意が必要
- ・セル内に塗りを入れるとき、文字が見にくくなる場合がある。組み合せは、「濃い色」と「薄い色」の組合せだと見やすい
- ・並び替えは、日付だけでなく、並べ替えをしてほしい列もすべて選ぶ